# ユーザ登録方法

01 予約サイトを起動して、「ユーザ登録はこちら」を選択します。

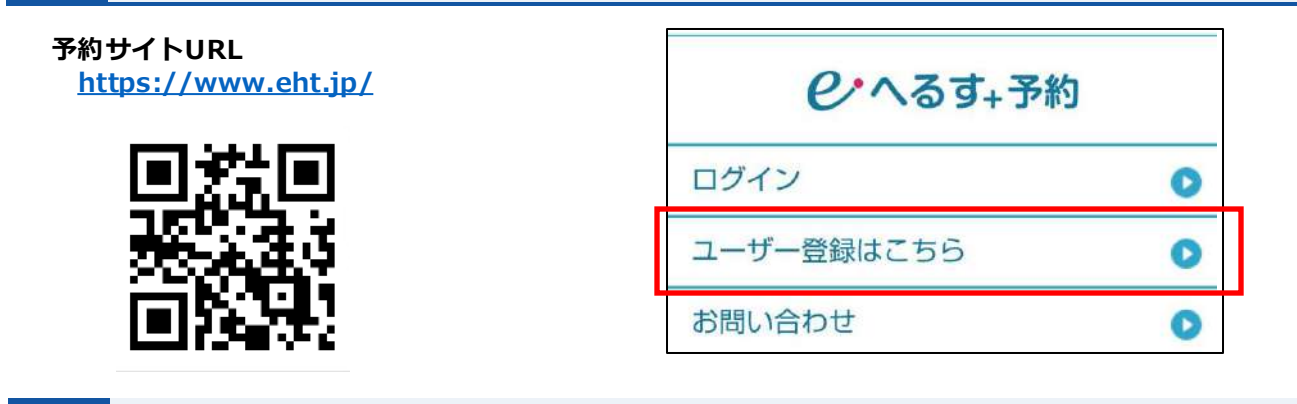

02 「お客様ご利用規約」「プライバシーポリシー」を確認後、「同意する」を選択します。

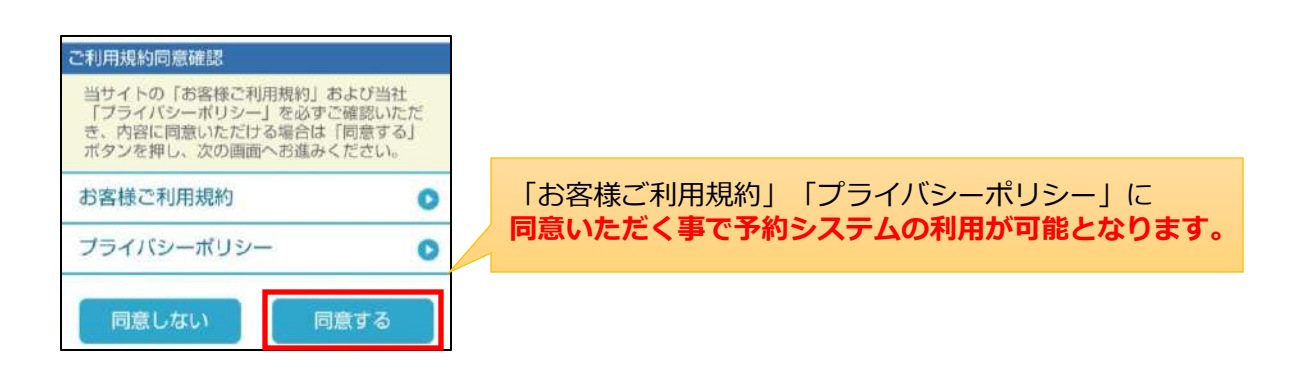

03 メール受信時の注意画面が表示されますので、確認後「ユーザ登録へ」を選択します。

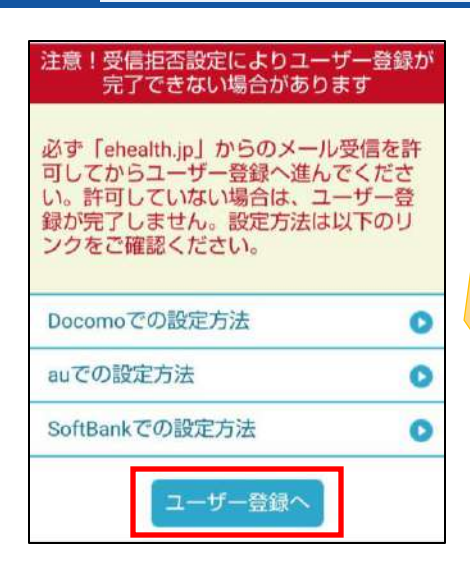

登録確認メールが「迷惑メール」等に振り分けられて メールを受信できない事がありますので、 必要に応じて利用機種の設定確認をお願いします。

メールの送信元アドレスは下記となります。 <kanri@ehealth.jp>

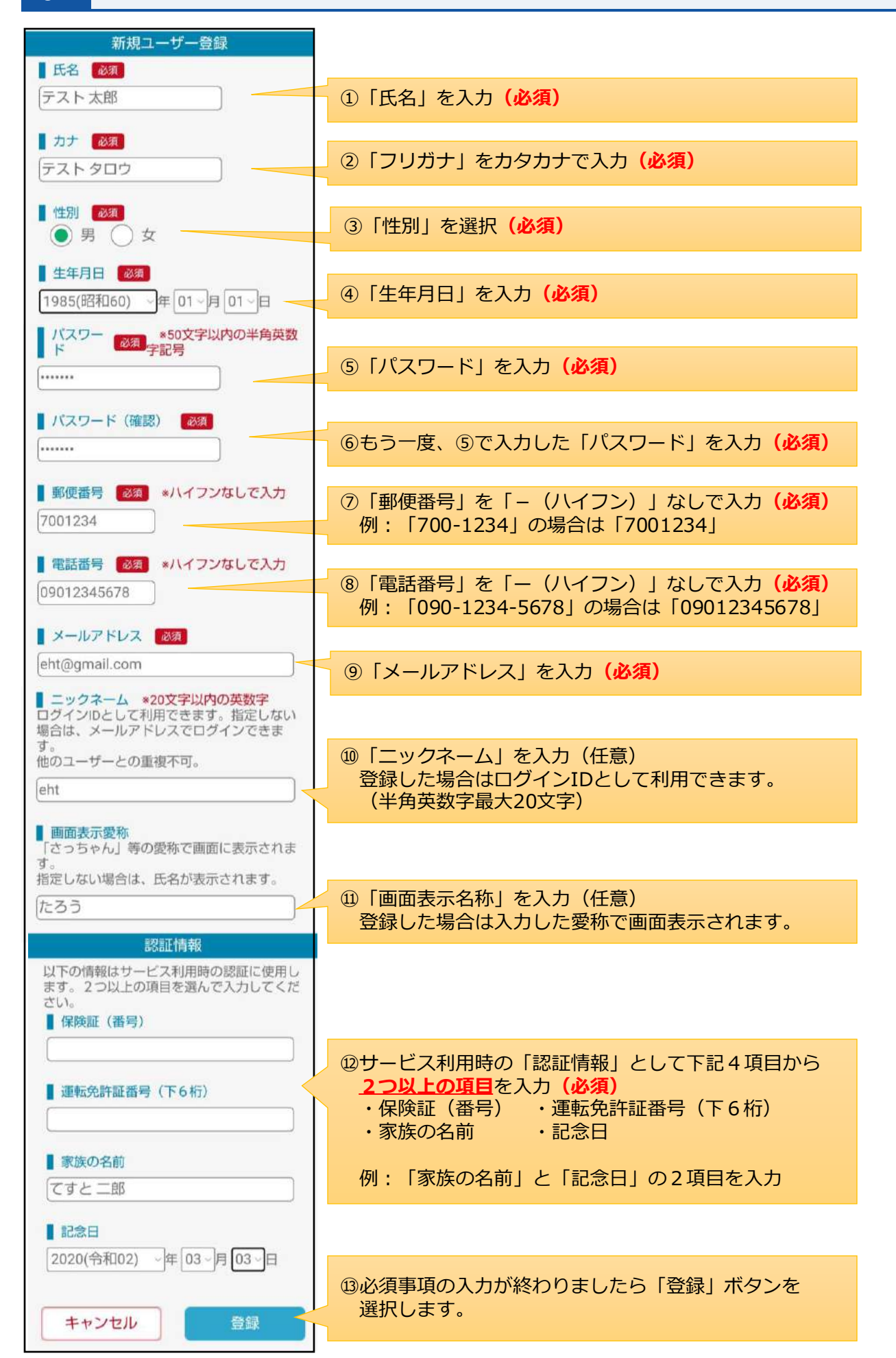

05

07

入力した内容の確認画面が表示されます。画面の一番下に表示されている「画像認証」欄に ある画像の英数字を入力して「登録」を選択します。

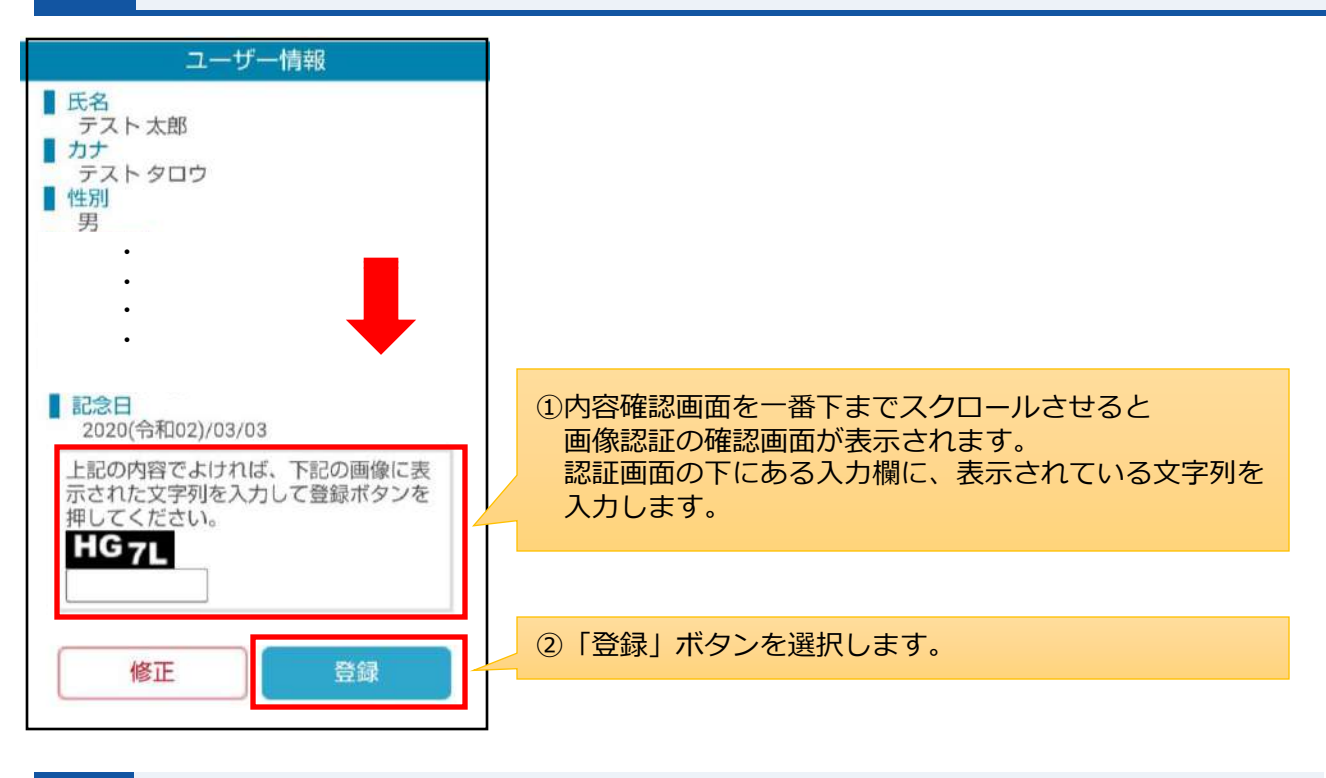

06 仮登録が完了して、登録されたメールアドレスに登録確認のメールが自動送信されます。

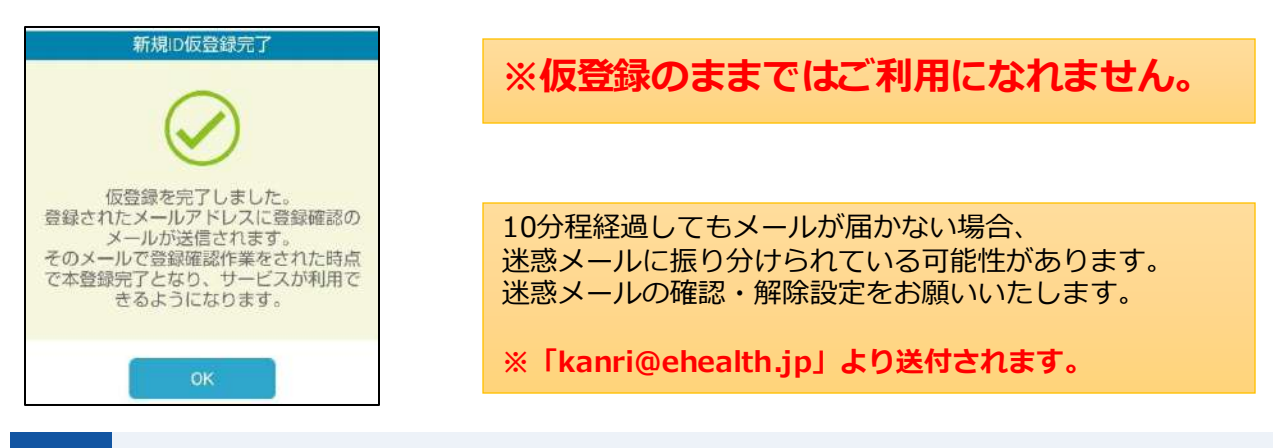

登録確認メールから、メール内のURLを選択してアクセスすると登録完了です。

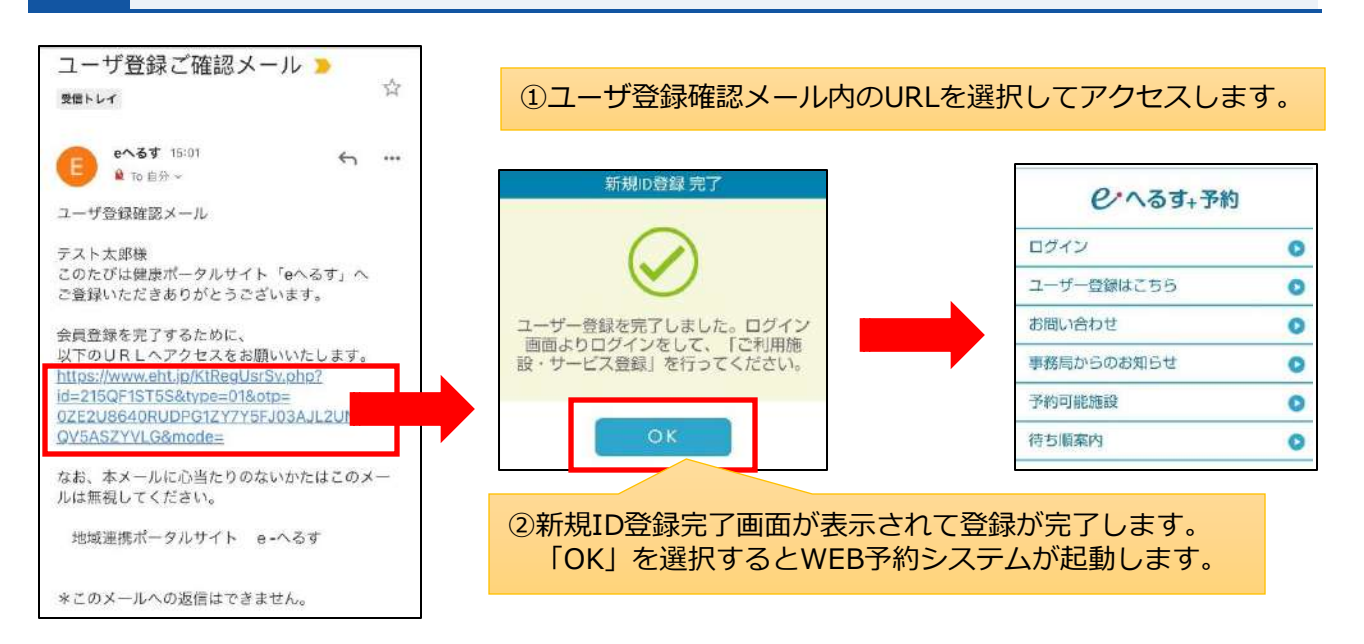

## サービス利用登録方法

予約サイトを起動して、画面の「ログイン」を選択します。 01 メールアドレス又はニックネームとパスワードを入力後、「ログイン」を選択します。

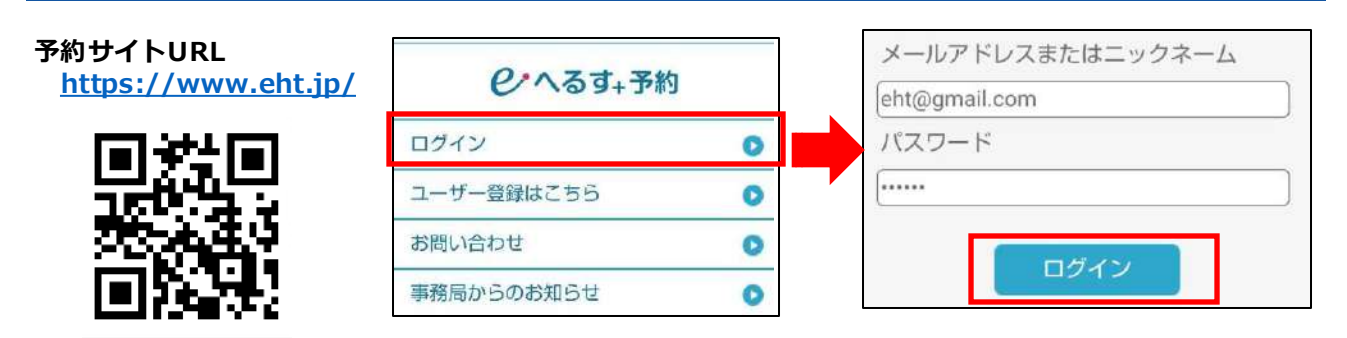

02

ログイン後、「ご利用施設・サービス登録」を選択して、施設選択画面から 「**千代診療所」**を選択します。

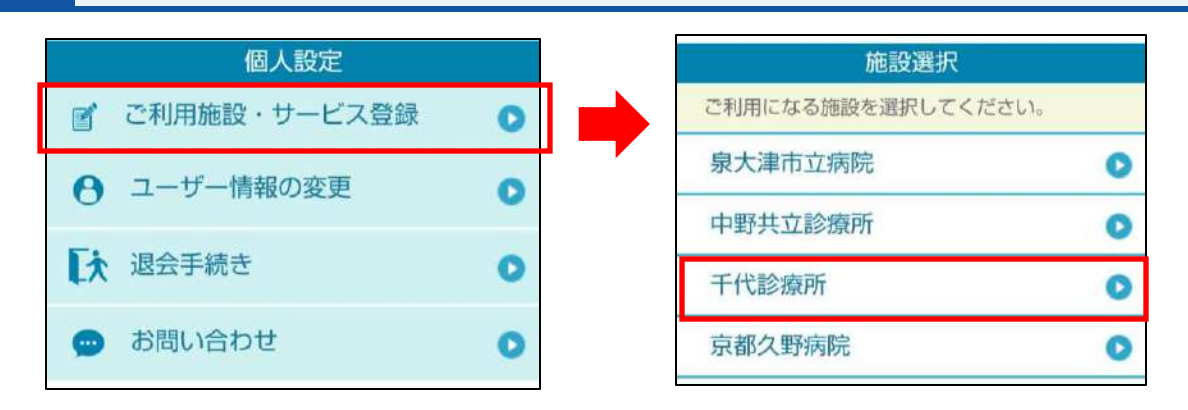

03

サービス一覧から、「全機能を利用する」にチェックをつけて「登録」を選択します。 登録後、「OK」を選択してメニュー画面に戻ると、登録したサービスが追加されます。

| 千代診療所                                                                                                    |   | ご利用施設・サービス登録                                                                                  |                                       |
|----------------------------------------------------------------------------------------------------|---|-----------------------------------------------------------------------------------------------|---------------------------------------|
| ✔ 全機能を利用する                                                                                                    |   | $\oslash$                                                                                     |                                       |
| 診療予約<br>利用する                                                                                                    |   | 施設・サービスの登録を行いました。<br>OK                                                                       |                                       |
| お知らせメール設定<br>利用する                                                                                                  |   | ×=1-                                                                                          |                                       |
| 待ち順案内                                                                                                    |   | 予約一覧<br>千代診療所                                                                                 | 0                                     |
| 登録                                                                                                    |   | <ul> <li>☆ 診療予約</li> <li>○ お知らせメール設定</li> <li></li></ul>                                      | 0<br>0<br>0                           |
| <ol> <li>①「全機能を利用する」にチェックを<br/>つけると「診療予約」「お知らせ<br/>メール設定」、「待ち順案内」に<br/>チェックがつきます。<br/>チェック後、「登録」を選択します。</li> </ol> | 2 | <ul> <li>②サービス登録後に「C</li> <li>メニュー画面に戻ると</li> <li>「お知らせメール設定」</li> <li>メニューが追加されます</li> </ul> | K」を選択して<br>「診療予約」、<br>、「待ち順案内」の<br>「。 |

# 予約登録方法

01 ログイン後、「千代診療所」の「診療予約」を選択します。

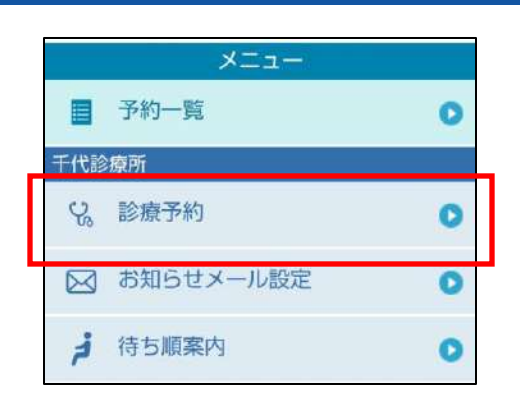

02

初回予約時には診察券番号の入力画面が表示されます。<br/>
診察券番号を入力して「送信」を<br/>
選択してください。<br/>
情報が一致している場合のみ、<br/>
予約選択画面が表示されます。

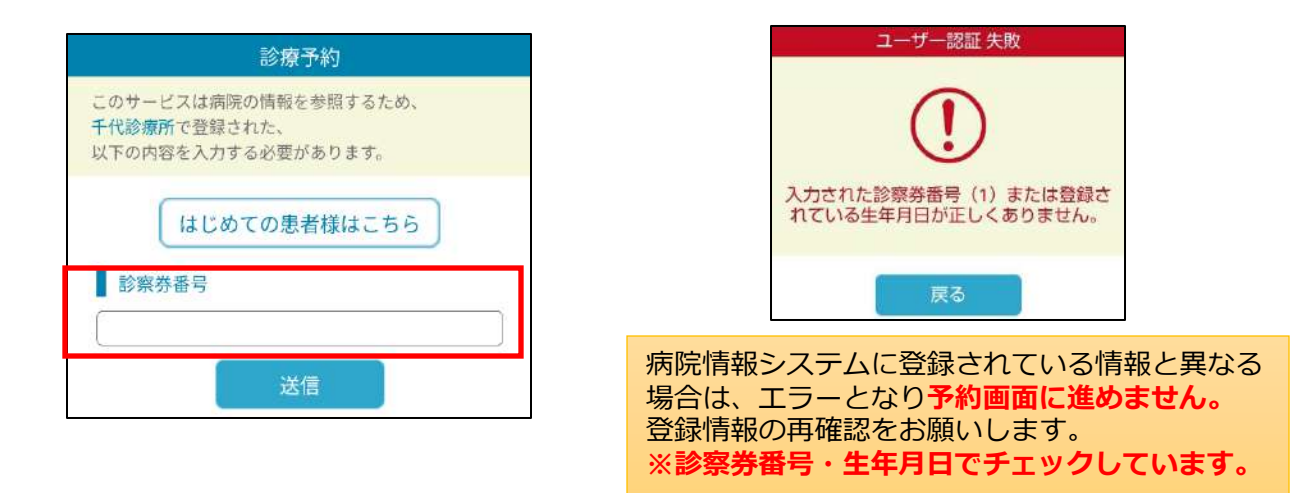

診察券を持たれていない場合は、「はじめての患者様はこちら」を選択します。 予約選択画面が表示されます。

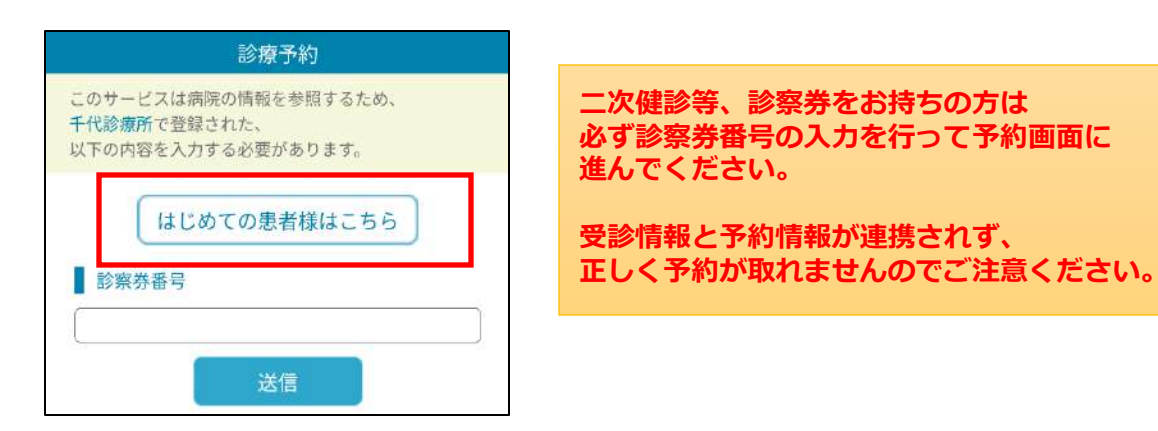

#### <予約科・医師選択画面>

#### <予約希望日選択画面>

<予約枠選択画面>

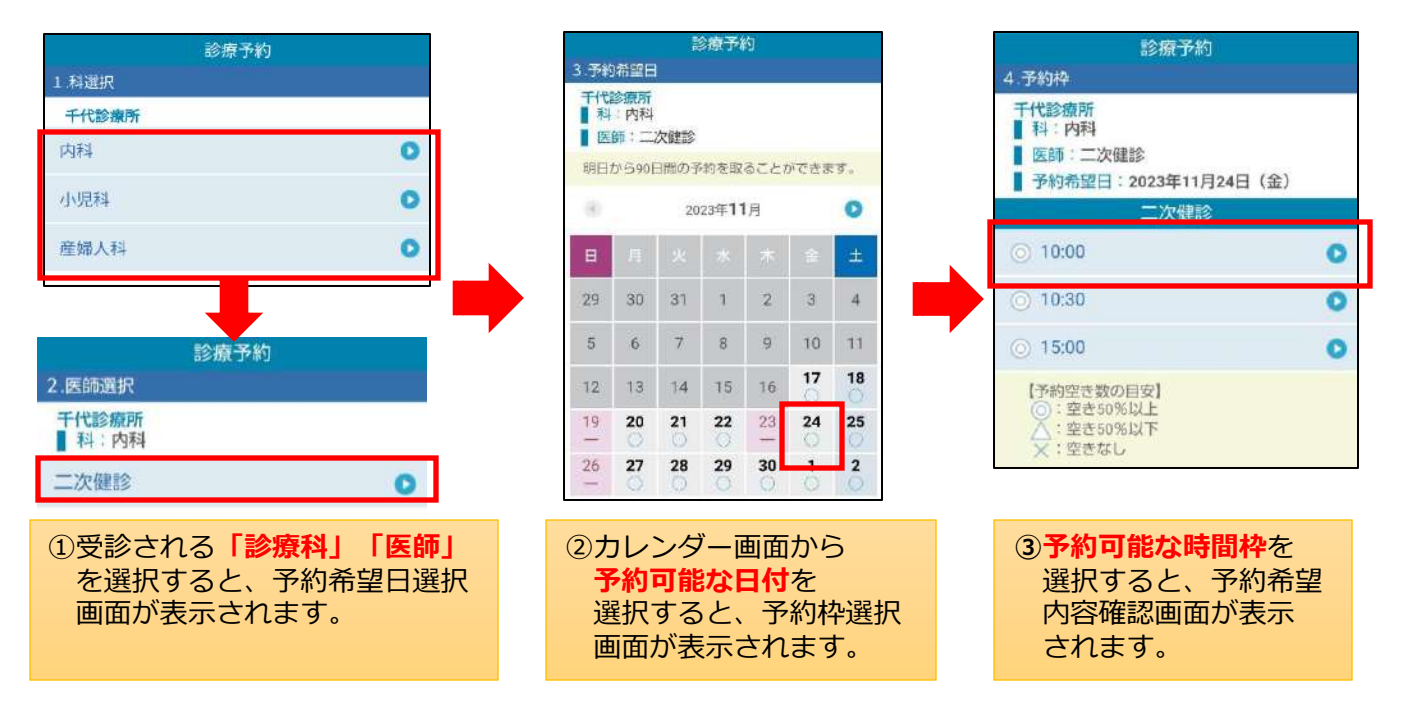

予約希望内容の確認画面が表示されます。内容に問題ない事を確認して「申し込みをする」ボタンを選択します。

<予約希望内容確認画面>

<予約完了画面>

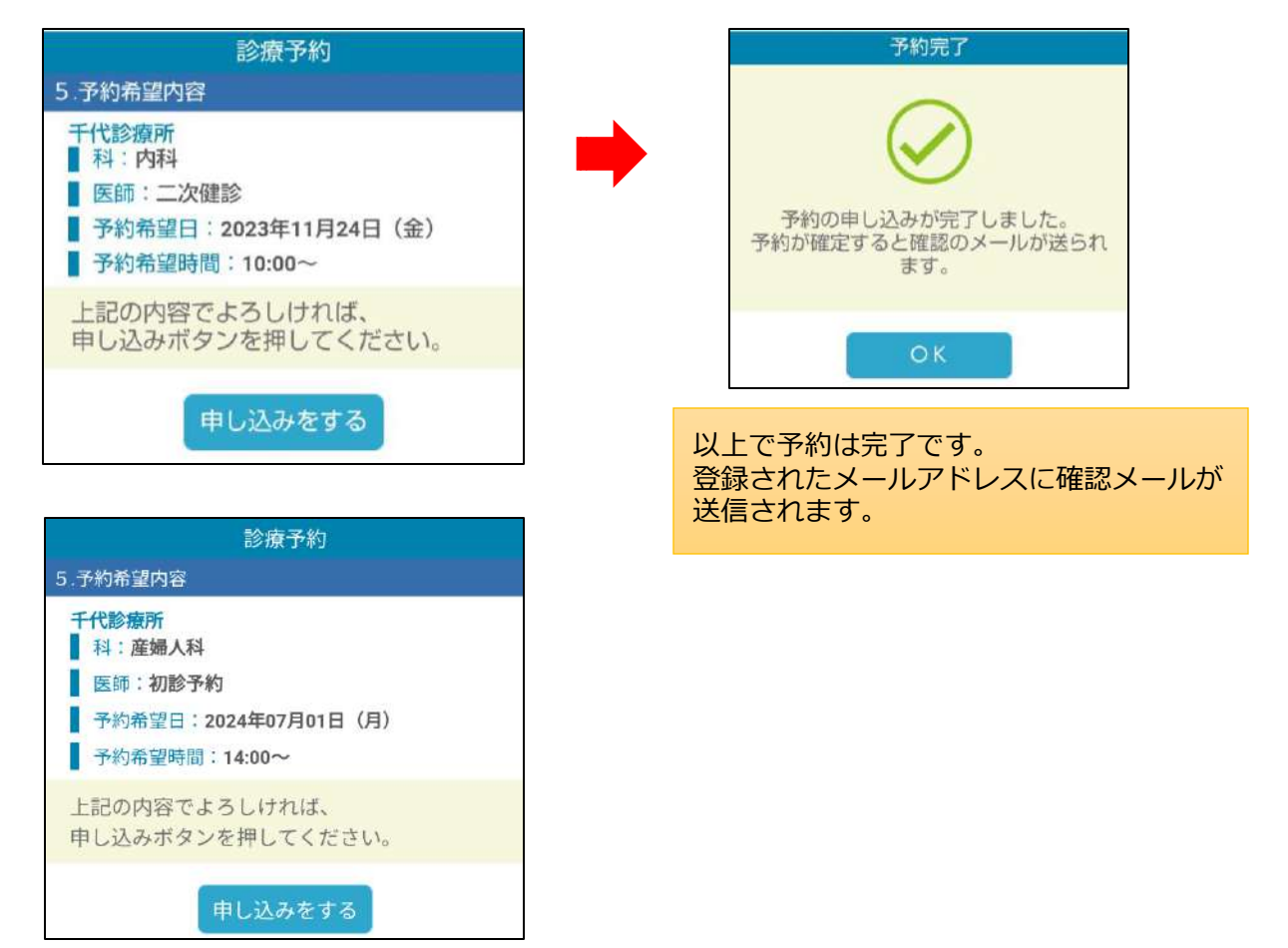

### 予約確認・取消方法

# 予約日時を変更する場合は、一度予約の取消を行い再度予約をお願いします。

01 ログイン後、「予約一覧」を選択すると、本日以降の予約内容を確認できます。

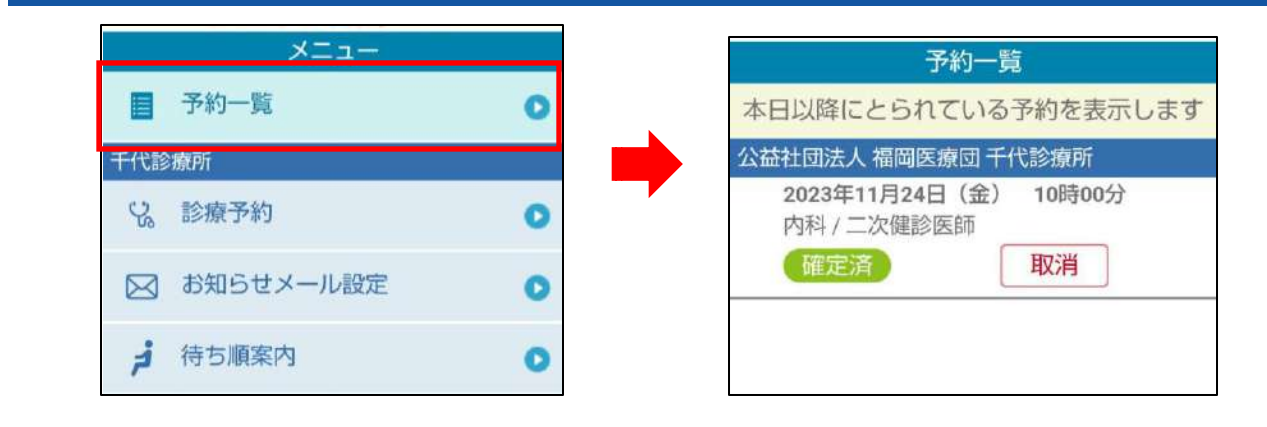

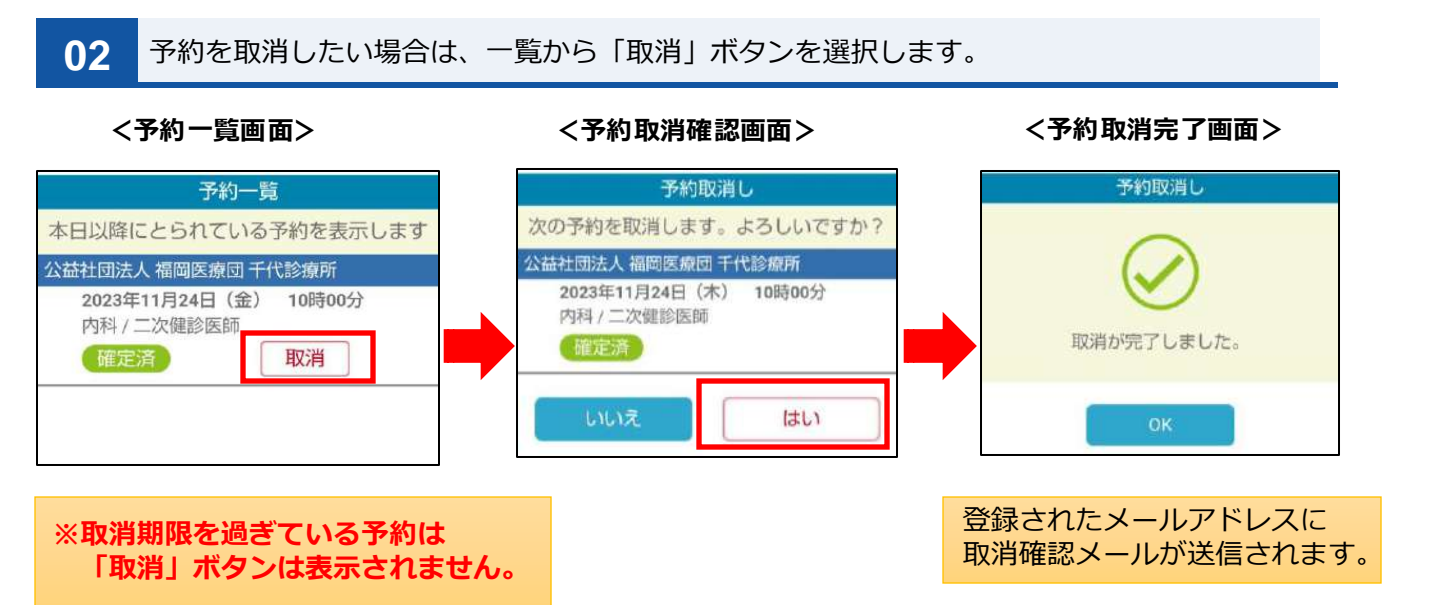

### お知らせメール設定方法

01 ログイン後、「千代診療所」の「お知らせメール設定」を選択します。

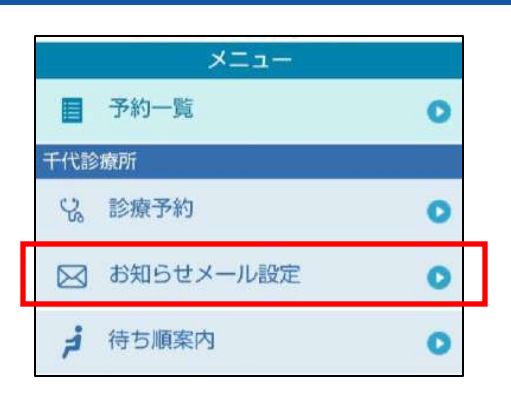

### 02

予約の前日・当日にリマインドメールを受け取る事ができます。 前日は時間指定、当日は予約時間の何時間前に受け取る指定ができます。

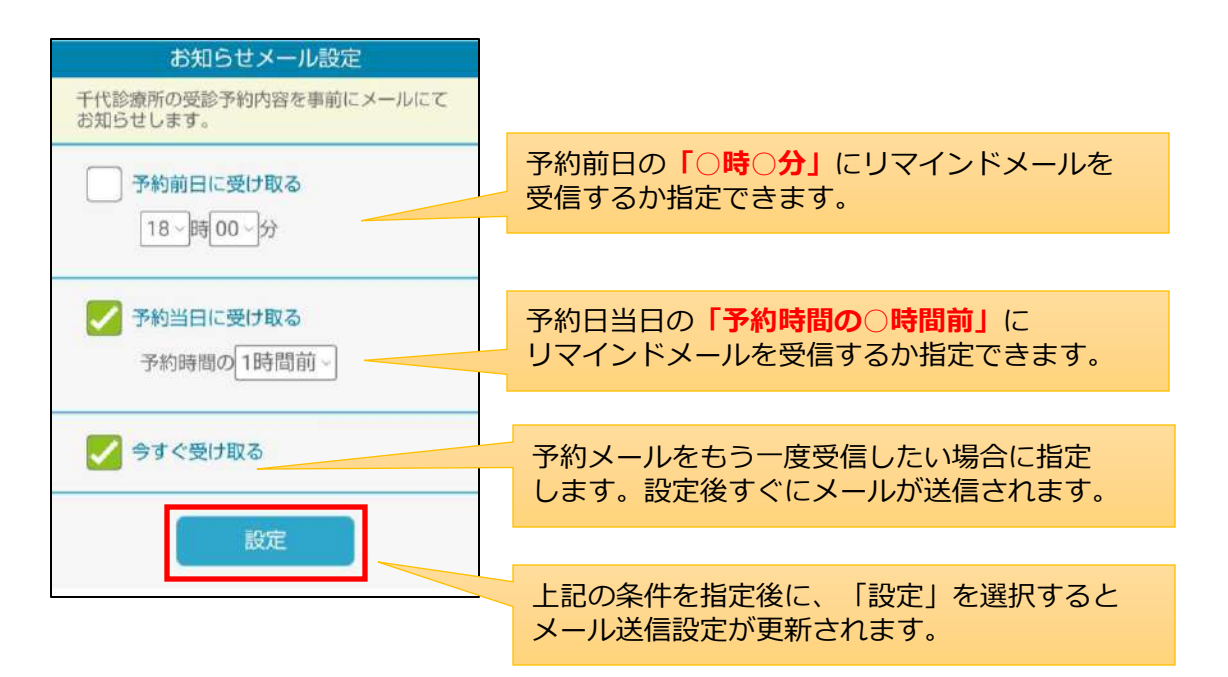